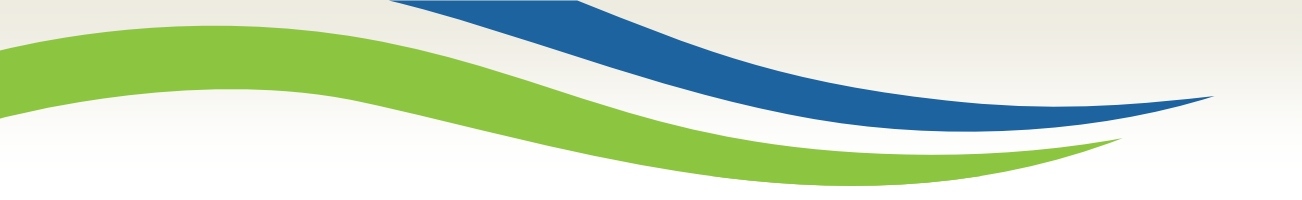

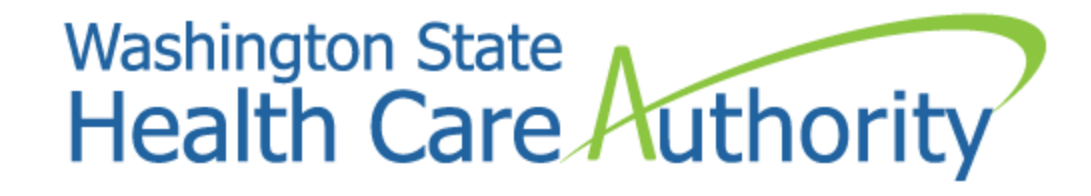

# Healthplanfinder Release 4.0 Overview for HCA Community Partners

Office of Medical Eligibility and Policy Medicaid Eligibility & Community Support September 2016

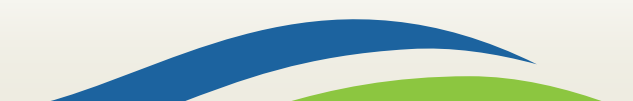

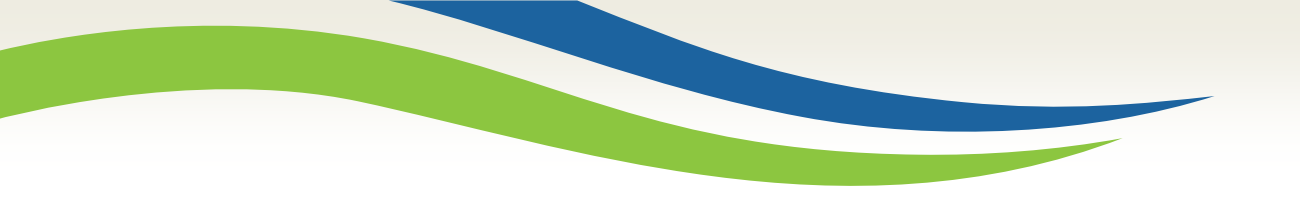

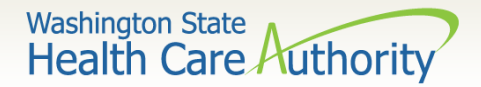

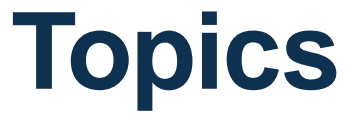

- Overview
- Customer Experience Updates
- Updates to Lawful Presence Questions
- Security Enhancements
- Other Application Updates
- Washington Apple Health Correspondence Updates

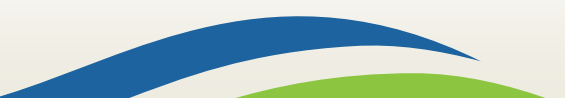

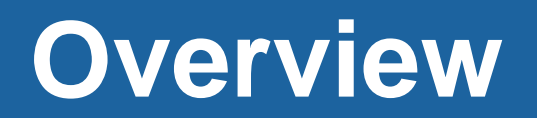

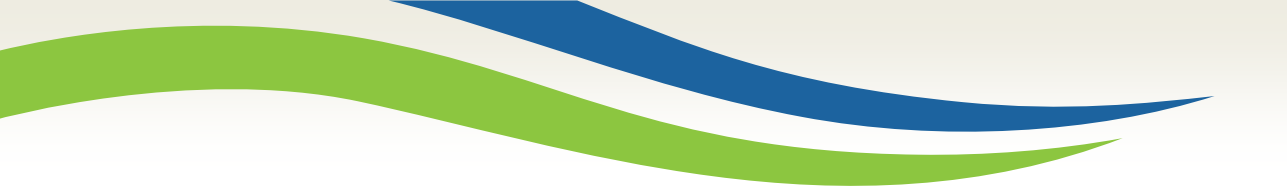

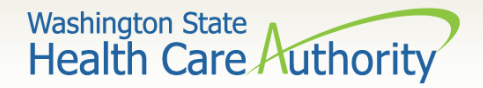

### **Overview**

### Washington Healthplanfinder Release 4.0 is scheduled for:

### September 29, 2016

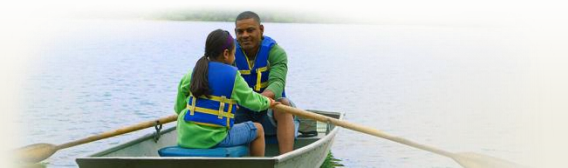

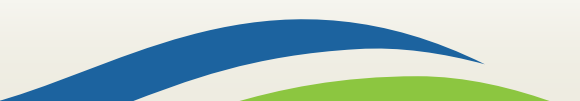

### **Customer Experience Updates**

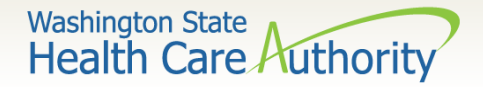

# **Plan Shopping Changes**

- Individuals enrolled in a Qualified Health Plan (QHP) can now purchase a Qualified Dental Plan (QDP)
- Shopping Tip modals are now available during anonymous (pre-application) shopping as well as during post application plan selection in English and Spanish

Please note: QDP shopping will not impact Washington Apple Health (WAH). Individuals approved for WAH will still have dental coverage included and do not need to take separate action to get or keep their dental coverage. Individuals eligible for AEM and QHP can also choose a QDP.

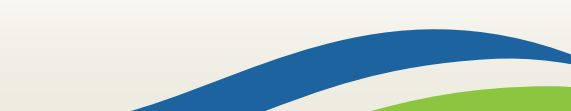

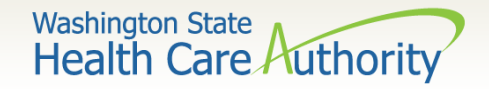

### **Partial Match Updates**

Improvements to the Person ID Partial Match:

- If an individual is being added to a new -or- existing application and they receive a partial match in Washington Healthplanfinder, they will be prompted to contact the HBE call center
- Changes to what is being matched will decrease the number of partial matches being triggered by the system

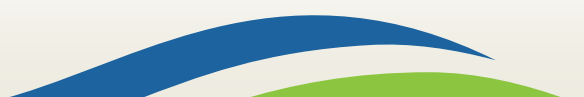

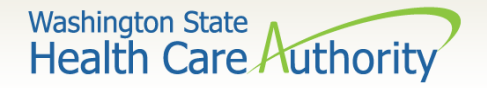

## **Standard Design Elements**

Improvements will be made to the overall look of Washington Healthplanfinder including standardizing:

- Colors
- Fonts
- Navigation buttons

Please note: this does not have any impact on process flow

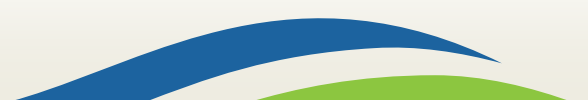

# Updates to Lawful Presence Questions

Washington State Health Care Authorit

- New users will first be asked for an immigration document before being asked for their foreign passport
- Existing users' information will be prepopulated into the lawful presence verification questions depending on their previous documentation
- Users who enter unverifiable citizenship information will not be looped back

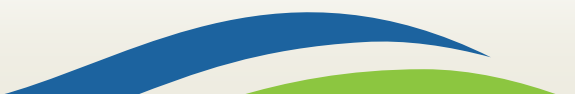

Washington State Health Care Authority

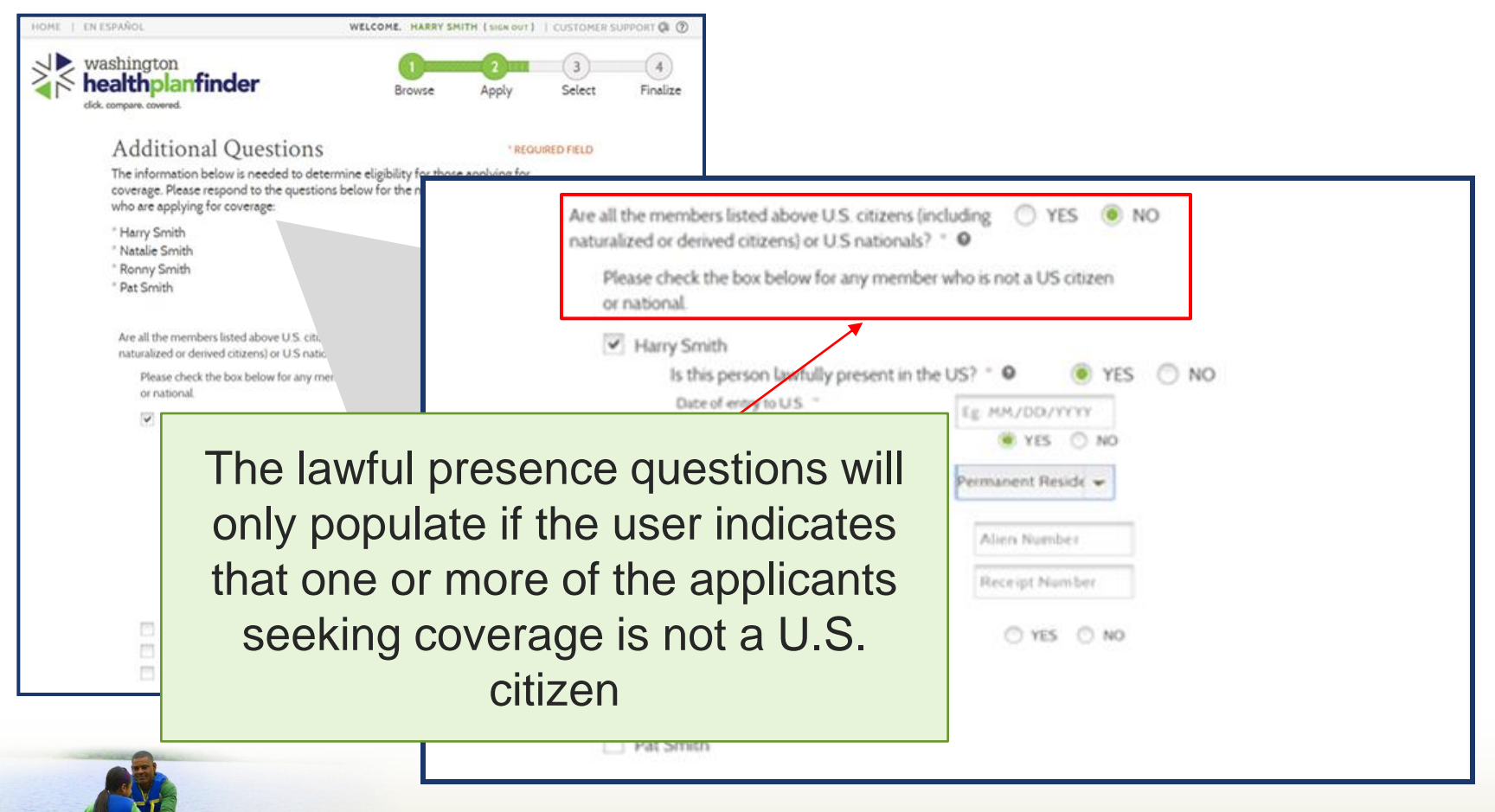

Washington State Health Care Authority

| Are all the naturalized                                               | e members listed above U.S. citizens (including 🦳 YES 💿 NO<br>d or derived citizens) or U.S nationals? * 🧕                                                                                                    |
|-----------------------------------------------------------------------|----------------------------------------------------------------------------------------------------|
| Pleas                                                                 | e check the box below for any member who is not a US citizen or<br>nal.                                                                                                    |
|                                                                       | Dion Wilkinson                                                                                                    |
|                                                                       | Is this person lawfully present in the US? * 2 O NO                                                                                                    |
| User will be                                                          | Date of entry to U.S. * ② Eg: MM/DD/YYYY                                                                                                    |
| instructed to enter                                                   | Does this person have an immigration document? * <ul> <li>YES</li> <li>NO</li> </ul>                                                                                                    |
| the available                                                         | Immigration Document Type * 2                                                                                                    |
| immigration<br>document type                                          | the members listed above currently incarcerated?                                                                                                    |
| Have any o<br>products i<br>(Note: You<br>eligibility fo<br>Premium T | of the members listed above regularly used tobacco YESI-766 Employment Authorization Card<br>in the last 6 months? *<br>ir answer to this question will not be used to check your<br>or Washington Apple Health or Health Insurance<br>Tax Credits.) YESI-766 Employment Authorization Card<br>Temporary I-551 Stamp<br>I-94 Arrival or Departure Record<br>Machine Readable Immigrant Visa (with Temp I-551 Language)<br>Other |

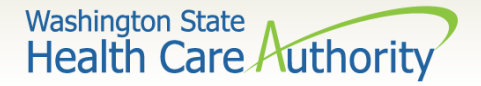

Once user selects "Yes" to having an immigration document, the following document types display:

| Accepted Documents:                        |                                     |  |  |  |
|--------------------------------------------|-------------------------------------|--|--|--|
| I-327 Reentry Permit                       | I-766 Employment Authorization Card |  |  |  |
| I-551 Permanent Resident Card              | Temporary I-551 Stamp               |  |  |  |
| I-571 Refugee Travel Document              | I-94 Arrival or Departure Record    |  |  |  |
| I-20 Non-Immigrant students                | Machine Readable Immigrant Visa     |  |  |  |
| DS2019 Certificate of Exchange<br>Students | Other                               |  |  |  |

The next slide captures what additional questions display depending on what document type is selected

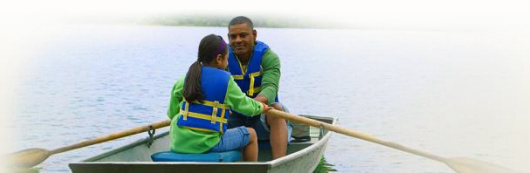

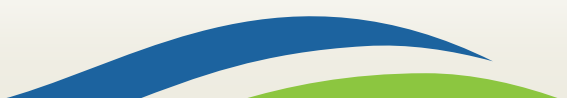

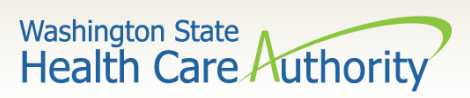

| If this document type is selected: | HPF will ask for:   | Is passport asked for? |
|------------------------------------|---------------------|------------------------|
| I-327 Reentry Permit               | Alien Number        | No                     |
| LEE1 Dormonont Decident Cord       | Alien Number        | No                     |
| I-551 Permanent Resident Card      | Receipt Number      | NO                     |
| I-571 Refugee Travel Document      | Alien Number        | No                     |
| I-20 Non-Immigrant Students        | Sevis ID            | Yes-Optional           |
| DS2019 Certificate of Exchange     | Sevis ID            | Yes-Optional           |
| Students                           |                     |                        |
| Other                              | Alien Number        | Ves-Ontional           |
| Other                              | Description         | res-optional           |
| 1-766 Employment Authorization     | Alien Number        |                        |
| Cord                               | Expiration Date     | No                     |
| Caru                               | Receipt Number      |                        |
| Temporary I-551 Stamp              | Alien Number        | Yes- Optional          |
| 104 Arrival ar Danartura Dagard    | I-94 Number         | Vac Optional           |
| I-94 Arrival of Departure Record   | SEVIS Number        | res- Optional          |
| Maahina Raadahla Immigrant Vica    | Alien Number        |                        |
| (with Tomp I 551 Longuage)         | Visa Number         | Yes – Required         |
| (with temp i-551 Language)         | Doc Expiration Date |                        |

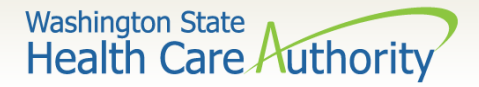

| Are all the members listed above U.S. citizens (includin<br>naturalized or derived citizens) or U.S nationals? * •<br>Please check the box below for any member who<br>or national.                                                                                         | g 🔘 YES 💿 NO<br>is not a US citizen                                                                 |                                                                                          |
|----------------------------------------------------------------------------------------------------|----------------------------------------------------------------------------------------------------|------------------------------------------------------------------------------------------|
| Harry Smith     Is this person lawfully present in the US?     Date of entry to U.S     To     poyou have an Immigration Document? -     Immigration Document Type -     Alen Number -     Receipt Number -     Does this person have a foreign passport?     Natalie Smith | YES     NO      MM/DD/YYYY      YES     NO  manent Reside  Alien Number  Receipt Number  YES     NO | Passport question<br>has been moved to<br>the end of the<br>lawful presence<br>questions |
| Ronny Smith<br>Pat Smith<br>Thi<br>sar<br>wh                                                                                                    | is process will be<br>ne for each appl<br>to is not a US cit                                        | e the<br>icant<br>izen                                                                   |

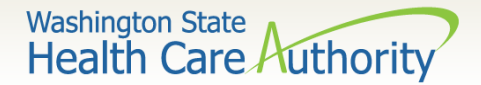

### **Demo: Lawful Presence Questions:**

| Are all the members listed above U.S. citizens (including naturalized or derived citizens) or U.S nationals? *                                                                                                    | 🖲 YES | O NO |  |
|----------------------------------------------------------------------------------------------------|-------|------|--|
| Are any of the members listed above currently incarcerated?                                                                                                    | YES   | NO   |  |
| Have any of the members listed above regularly used tobacco<br>products in the last 6 months? * ()<br>(Note: Your answer to this question will not be used to oheck your<br>eligibility for Washington Apple Health or Health Insurance<br>Premium Tax Credits.) | O YES | NO   |  |
| Do any of the members listed above have health insurance?<br>Do not include Washington Apple Health (Medicaid) or<br>coverage selected from Washington Healthplanfinder.                                                                                         | O YES | NO   |  |
| Are all the members listed above residents of the state of Washington? $\stackrel{\star}{}$                                                                                                    | YES   | O NO |  |

### Voter Registration

IF YOU ARE NOT REGISTERED TO VOTE WHERE YOU LIVE NOW, WOULD YOU LIKE TO APPLY TO REGISTER TO VOTE? \*

16

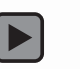

YES

🔘 NO

## **Security Enhancements**

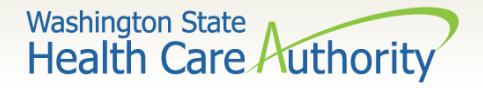

## **Security Enhancements**

- Users are given warnings on number of failed attempts before being locked out
- Once locked out of their account, a user can unlock their account by:
  - Clicking on the "Forgot Password" link
  - Wait 35 minutes for their account to unlock and retry
- There are now 20 security questions to choose from of which only three need to be answered with a minimum of 5 characters
- Account workers can update or change client email addresses without submitting the application

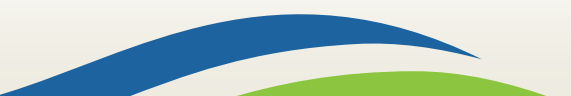

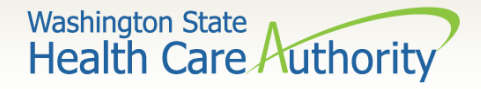

### **Failed Password Attempt Notification**

A warning message after the failed attempt will display for users. The attempts must occur within a 120-minute window.

| Sign in to your account                                                              | * REQUIRED FIELD |
|--------------------------------------------------------------------------------------|------------------|
| An incorrect Username or Password was spe<br>You have 2 password attempts remaining. | ecified.         |
| USERNAME * (2)                                                                       |                  |
| Eg. jsmith123                                                                        |                  |
| Forgot Your Username?                                                                |                  |
| PASSWORD * 💿                                                                         |                  |
| Forgot Your Password?                                                                |                  |
| Remember Me                                                                          |                  |
| SIGN IN >                                                                            |                  |

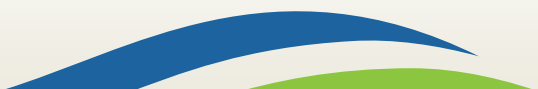

Washington State Health Care Authority

### **User Unlock Account Screen**

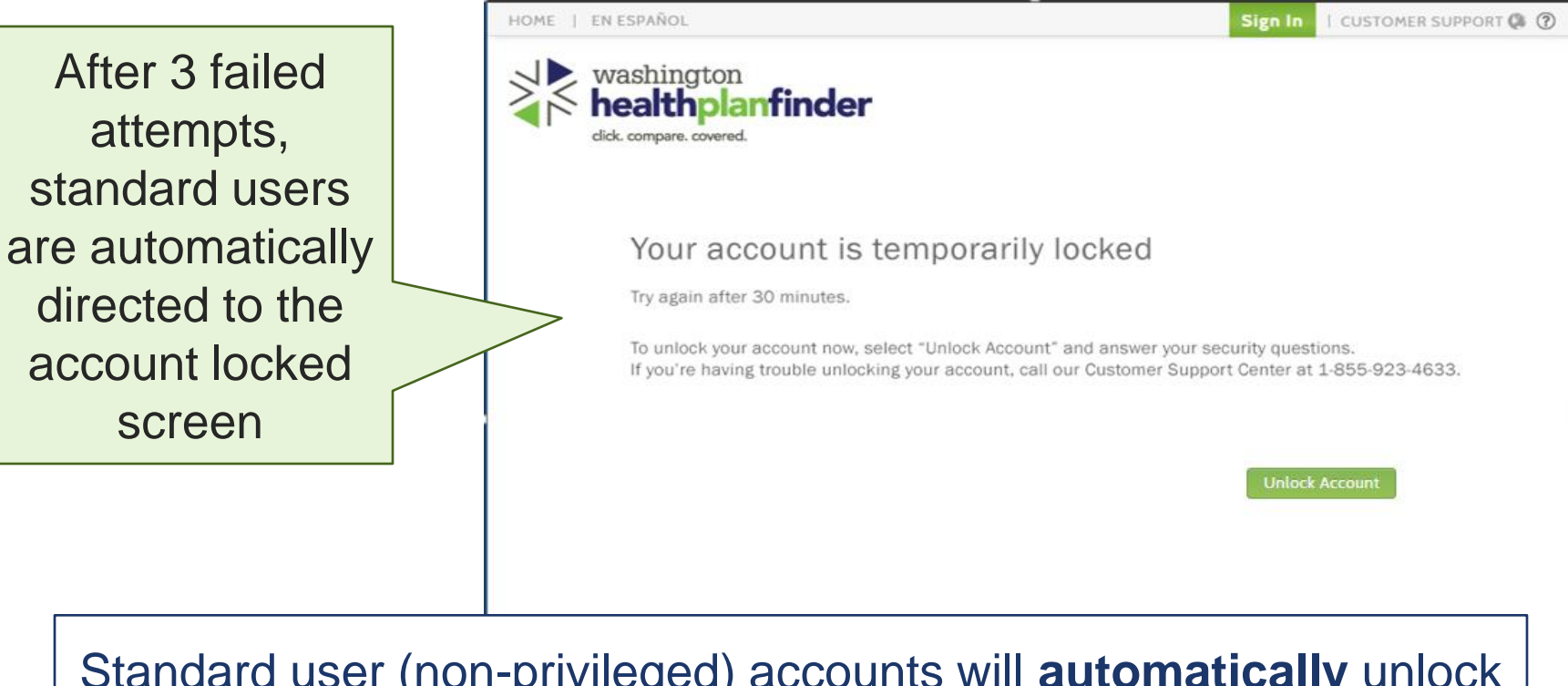

Standard user (non-privileged) accounts will **automatically** unlock after approximately 35 minutes.

Washington State Health Care Authority

### **Privileged User Unlock Account Screen**

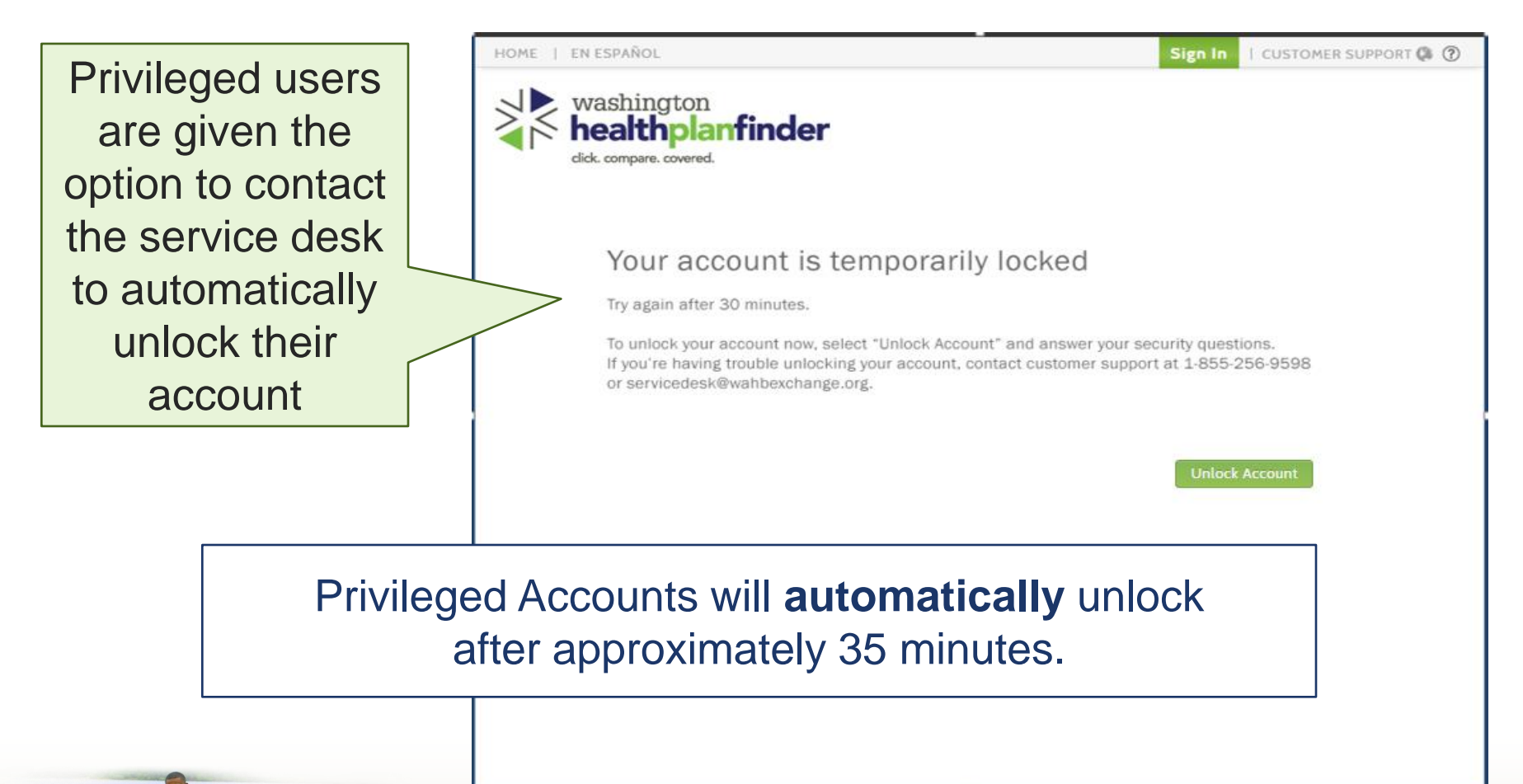

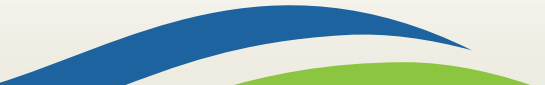

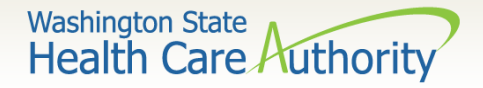

## **Unlock Your Account Screen**

Clicking "Unlock Account" will take users to the Unlock Your Account screen where they can unlock their account.

If the user answers the security question incorrectly, an error message will appear and another random question will be listed

To ensure you are not a robot, the user will be prompted to answer a question by selecting images

| ; |   | HOME   EN E | SPAÑOL                                                                                                    | Sign In | CUSTOMER SUPPORT 🥵 🕜 |
|---|---|-------------|----------------------------------------------------------------------------------------------------|---------|----------------------|
|   |   |             | shington<br>ealthplanfinder<br>compare. covered.                                                                                                  |         |                      |
| l |   |             | Unlock your account                                                                                                    | * REQU  | JIRED FIELD          |
|   |   |             | Account Information                                                                                                    |         |                      |
|   |   |             | USERNAME *<br>Test123\$<br>Must be 6-20 characters                                                                                                |         |                      |
| а |   |             | Security Question                                                                                                    |         |                      |
|   |   |             | To unlock your account, please answer the following security question.<br>WHAT IS YOUR OLDEST SIBLING'S MIDDLE NAME? *<br>Enter your answer here. |         |                      |
|   |   |             | I'm not a robot                                                                                                    |         |                      |
|   | - |             | < Back                                                                                                    | Unlock  | Account              |

Washington State Health Care Authority

### **Forgot Password Screen**

EN ESDAÑO

If a user successfully unlocks their account, they can return to the sign-in screen and click on "Forgot Your Password."

| Sign in to your account               |  |
|---------------------------------------|--|
| USER NAME * 🔍                         |  |
| Eg. jsmith123                         |  |
| Forgot Your Username?                 |  |
| PASSWORD * •                          |  |
|                                       |  |
| Forgot Your Password?                 |  |
| Remember Me                           |  |
|                                       |  |
| SIGN IN                               |  |
| Don't have an account? Create one now |  |
|                                       |  |
|                                       |  |
|                                       |  |
|                                       |  |

| washington<br>healthplanfinder<br>dick.compare.covered.        | Onscreen validation |
|----------------------------------------------------------------|---------------------|
| Forgot Password                                                | , and a lot         |
| Account Information                                            | checks the          |
|                                                                | undated             |
| test_account                                                   | upualea             |
| Must be 6-20 characters.<br>NEW PASSWORD * RE-ENTER NEW        | password            |
| A Cannot contain a dictionary word                             | requirements        |
| Cannot be one of previous 24     passwords                     | prior to            |
| 8-20 characters long                                           |                     |
| one number     one uppercase letter "A-Z"                      | aubmitting          |
| 8 one lowercase letter "a-z"                                   | submitting          |
| One of the following special characters<br>! \$ # ^            | the request         |
| Security Question                                              |                     |
| To reset your password please answer the following security of | juestion.           |
| WHAT IS YOUR OLDEST SIBLING'S MIDDLE NAME?                     |                     |
| Enter your answer here.                                        |                     |
| I'm not a robot                                                |                     |
| 4 Back                                                         | Change Password     |

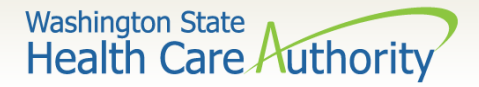

### **Policy Password Changes**

### **Character Requirements**

- Users cannot have dictionary words in the password (*i.e. BFavre#04*)
- Enforces at least a minimum of four changed characters when new passwords are created
- Special characters must be one of the following: \$ # ^
- Cannot copy and paste temporary or ongoing password

### **Lifetime Requirements**

- Users are restricted from re-using any of the last 24 passwords they have created
- Users are not be able to change their password more than once in a 24-hour period
- Non-privileged users are required to change their password at least every 90 days
- Privileged users are required to change their password at least every 60 days

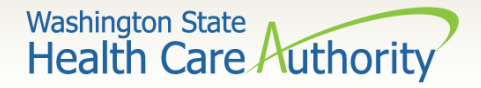

# **Privileged User Security Questions**

All Privileged Users will be required to create security questions and will be prompted to set-up security questions their first time logging in after the 4.0 release. They will not be able to fully access their account until 3 security questions have been created.

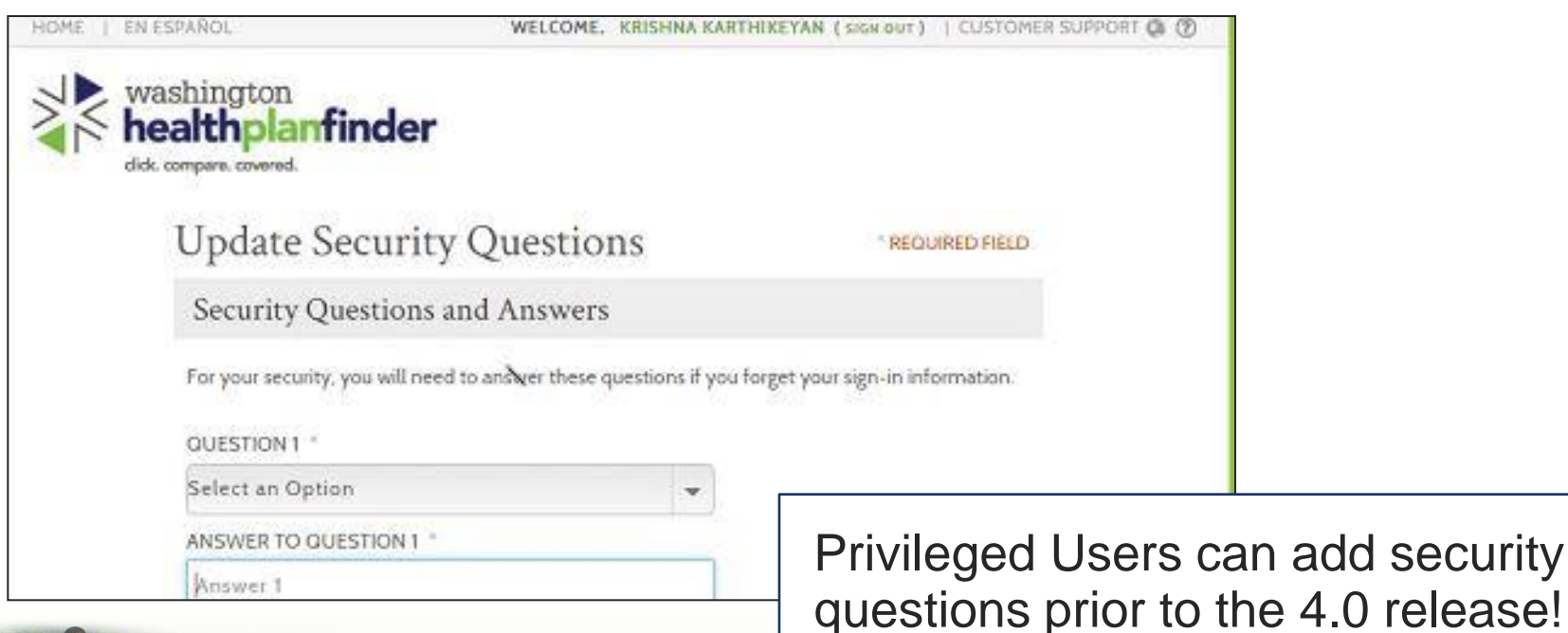

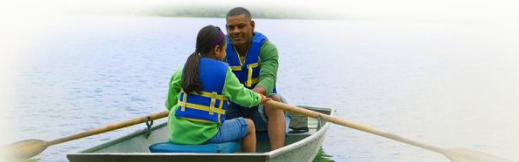

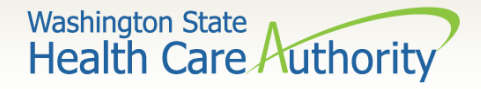

# **Update Client Email Address**

# Account Workers will have the option to update or change a client's email address without having to submit the application.

|                          | HOME   ENESPI                                     | ANOL                             |                                              | ,                                         | VELCOME, ELGI WRICK                                   | (SIGN OUT)   CUSTON                                         | MER SUPPORT           |
|--------------------------|---------------------------------------------------|----------------------------------|----------------------------------------------|-------------------------------------------|-------------------------------------------------------|-------------------------------------------------------------|-----------------------|
| Quick Links              | wasi<br>hea                                       | hingto<br><b>lthp</b>            | n<br>lanfinde                                | r                                         |                                                       |                                                             |                       |
| Manage Your Account      | click. con                                        | Jnda                             | te Client                                    | Email                                     |                                                       |                                                             |                       |
| Create Application       | C                                                 | hanging t                        | the e-mail address<br>ications. Please no    | for this account will cha                 | ange the correspondence<br>ary applicant with an acti | e e-mail address destin<br>ive application.                 | nation                |
| Print Application        |                                                   | USER N                           | IAME<br>IIATownsend86                        | 9                                         | EMAIL ADDRESS<br>Eg.username@d                        | omain.com                                                   |                       |
| Submit A Document        |                                                   |                                  |                                              |                                           |                                                       | Search                                                      |                       |
| Manage User Preferences  | S                                                 | Search<br>User Nam               | Results<br>e: SOPHI                          | ATownsend869                              |                                                       |                                                             |                       |
| Create Account           |                                                   | Email:<br>Last Upda<br>Last Upda | SOPHI<br>ted Date: 14-Jul-<br>ted By: Sophia | ATownsend869ømailinat<br>2016<br>Townsend | pr.com                                                | Edit Email Address                                          |                       |
| User Account Maintenance |                                                   | Applicatio                       | Application ID                               | Application Status                        | le Primary Applicant                                  | Licer Role                                                  |                       |
| Update Client Email      |                                                   | 1                                | 25476                                        | Submitted                                 | Yes                                                   | Individual                                                  |                       |
|                          | · ·                                               | Back                             |                                              |                                           |                                                       |                                                             |                       |
|                          | SystemTime: <u>11/15/</u><br>Elig Service: N Prov | ' <u>2016</u><br>vider One Sei   | vice: N                                      | and in                                    | 1                                                     | DEV1-3.2.0.857 <u>(07/13/2016  </u><br>[DEV_ManagedServer1] | <u>11:39:55 PST )</u> |
|                          | About   Privacy Policy                            | Consur                           | ner Info Center   Cor                        | ntact Us                                  |                                                       | FIND US ON:                                                 | f You Tube            |

Washington State Health Care Authority

### **Demo: Unlock Account/Forgot Password**

| * RECURED FIELD |                  |
|-----------------|------------------|
|                 |                  |
|                 |                  |
|                 |                  |
|                 |                  |
|                 |                  |
|                 |                  |
|                 |                  |
|                 |                  |
|                 |                  |
|                 |                  |
|                 |                  |
|                 |                  |
|                 |                  |
|                 | * RECLIRED FIELD |

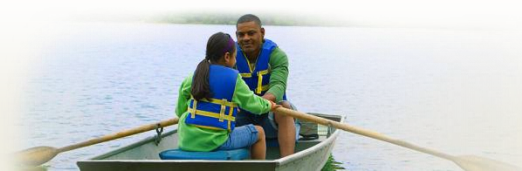

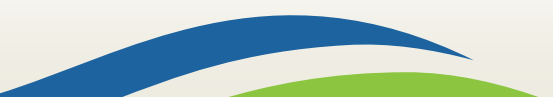

# **Other Application Updates**

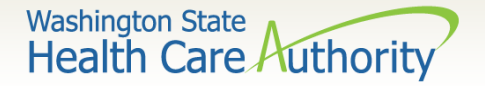

# **Other Application Updates**

- User can choose to either start a new application or re-use an existing application that was previously closed or denied
- If the primary applicant/head of household is age 19 or older, the Dependent of Someone Outside the Home (DSO) status will not be available in the tax filing drop down menu
- Applications with a primary applicant who is 19 or older with DSO tax filing status enrolled in WAH will not be autorenewed

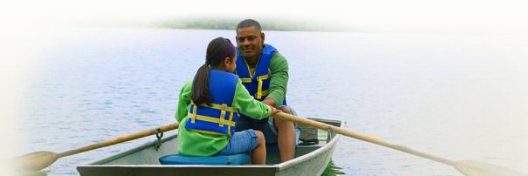

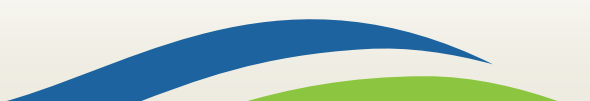

Washington State Health Care Authority

### **Quick Link Updates**

| Message Center               |                      |                                        |
|------------------------------|----------------------|----------------------------------------|
| Notice                       | Date/Time Received   | Quick Links                            |
| Updated Eligibility Decision | 06/20/2017, 01:00 AM | Submit A Document                      |
| English                      |                      | Create Another Application             |
| Upcoming Enrollment Deadline | 06/20/2017, 01:00 AM | View Current Eligibility Results       |
| English                      |                      | Find a Broker                          |
| Eligibility Decision         | 06/20/2017, 01:00 AM | Find a Navigator                       |
| Cingosi                      |                      | Report a Change in Income or Household |
| View More >                  |                      | Change Account Settings                |
| Users can i                  | reuse                | Verify Id Proofing                     |
| an applica                   | an application       |                                        |
| that has b                   | een                  | Update Email Address                   |

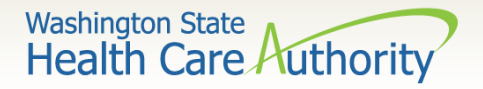

## **Renewing Existing Coverage**

Primary applicants active on WAH who are 19 and older who were previously coded as DSO will not be auto-renewed. The tax filing status update page will not be populated and the user will need to select from the available options in the dropdown menu.

| washington<br>healthplanfinder<br>click. compare. covered.                                                                                                    | Browse                                    | Apply                                             | 3<br>Select    | 4<br>Finalize |
|----------------------------------------------------------------------------------------------------|-------------------------------------------|---------------------------------------------------|----------------|---------------|
| Primary Applicant's Taxes                                                                                                    | 5                                         |                                                   |                |               |
| We need to collect some tax information about<br>to verify your income and provide you accurate i<br>available to you.<br>Please select an option for your tax filing status for last | you and your ho<br>nformation abo<br>rear | usehold from la<br>ut h <del>c</del> alth insurar | st year<br>nce |               |
| WHAT WAS YOUR TAX FILING STATUS FOR TAX Y<br>-Select an Option-                                                                                                    | YEAR 2015? * Tax                          | Filing Status Definiti                            | ons            |               |
| IS THIS PERSON PLANNING TO HAVE THE SAME<br>TAX YEAR 2016? * 🙆                                                                                                    | TAX FILING STAT                           | US AS THAT OF 2                                   | 2015 FOR       |               |
| YES                                                                                                    |                                           |                                                   |                |               |

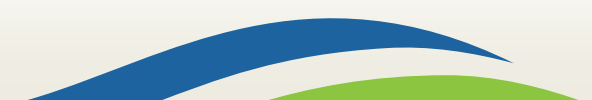

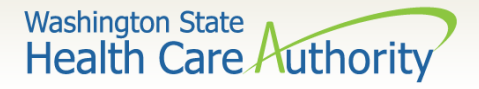

# **Tax Filing Status Update Prompt**

When renewing their coverage or reporting a change, if they have missed adding information on their tax filing status, a modal will appear on the Application Review screen.

| washington<br>healthpla<br>click. compare. covered                                            | anfinder                                                                                                    | Browse                                                                                                    | Apply                                                     | Select             | 4<br>Finalize |
|-----------------------------------------------------------------------------------------------|----------------------------------------------------------------------------------------------------|----------------------------------------------------------------------------------------------------|-----------------------------------------------------------|--------------------|---------------|
| Applic<br>Please review<br>changes<br>back to t<br>signature<br>Please re<br>P<br>P<br>X<br>P | ation Review<br>w the information you have prove<br>The Following Applicat<br>Found<br>Your tax filing status is missing, of<br>lease update the tax filing status<br>ienia Franks<br>lext Steps :<br>Click "Next" to go to your app<br>hat need to be updated will be i | vided so far in your applie<br>tion Errors Have I<br>doesn't match, or needs<br>is for:<br>dication and update info<br>marked. | ation. You ma<br>Been<br>to be updated<br>rmation. Field: | v make<br>× u<br>e |               |
|                                                                                               | Last Name  <br>Social Security Number  <br>Date of Birth   1<br>Sev                                                                                                    | Franks<br>XXX-XX-8968<br>11/10/1997<br>Female<br>3 2                                                                           | Next                                                      | <b>&gt;</b>        |               |

### WAH Correspondence Updates

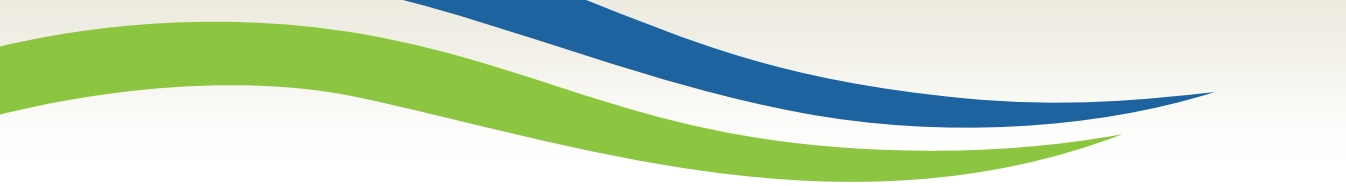

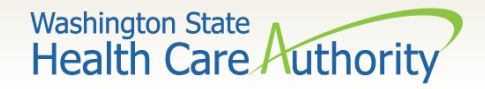

### **Renewal Notices**

- The WAH Notices Consumer Workgroup has finalized their language changes for the renewal notices EE008 and EE009
- These changes will become effective for the November renewal cycle that begins in October

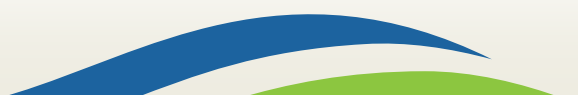

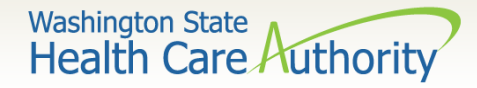

EE008 Auto-Renewal Notice Jane Doe 123 Box Car Street Olympia, WA, 98504 01/01/2016

Application ID: 1234567

Subject - Washington Apple Health Renewed - Review Only

Dear Jane Doe,

Please review your attached application. Based on this information you previously reported, the Washington Apple Health coverage for the following individuals was **renewed automatically**:

|          | Begin Date | End Date   |
|----------|------------|------------|
| Baby Doe | 01/01/2016 | 12/31/2016 |

If the information on your attached account information is still correct, you do not need to do anything.

If any of this information is incorrect, update your account by:

- 1. Go online http://www.wahealthplanfinder.org
  - From your dashboard under "Quick Links," click on "Report a Change in Income or Household" to make any necessary changes to your application
- 2. Call 1-855-WAFINDER (1-855-923-4633)
  - Let us know if you want a free interpreter or if you need extra assistance accessing your healthcare coverage due to a disability
- 3. You can also make changes on the attached application, sign, and return:
  - By Mail: Washington Healthplanfinder PO Box 946 Olympia, WA 98507
     By Fax: 1-855-867-4467

Please be aware, completing any changes by mail or fax may delay processing.

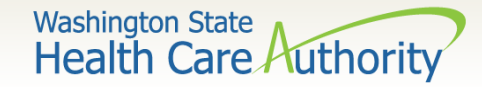

# EE009 Manual Renewal Notice

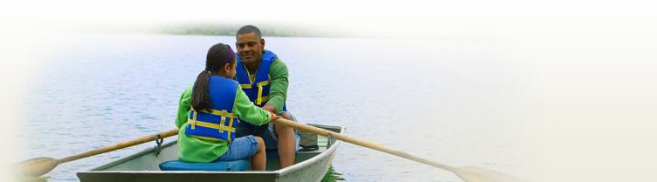

Jane Doe 123 Box Car Street Olympia, WA, 98504 01/01/2016

Application ID: 1234567

### Subject - Washington Apple Health Renewal - Action Required

Dear Jane Doe,

You must take action to keep getting health care coverage for the individuals listed below:

- Jane Doe
- John Doe

If you do not complete your renewal by 2/29/2016, the health care coverage for the individuals listed above will end 02/29/2016.

Please review your attached account information and to avoid a gap in coverage, complete your renewal by doing one of the following:

- 1. Go online http://www.wahealthplanfinder.org
  - From your dashboard under "Quick Links," click on "Update My Application and Renew My Coverage" to make any necessary changes to your application
- 2. Call 1-855-WAFINDER (1-855-923-4633)
  - Let us know if you want a free interpreter or if you need extra assistance accessing your healthcare coverage due to a disability
- 3. You can also make changes on the attached application, sign, and return:
  - By Mail: Washington Healthplanfinder PO Box 946 Olympia, WA 98507
     By Fay: 1 955 967 4467
  - By Fax: 1-855-867-4467

Please be aware, completing your renewal by mail or fax may delay processing.

If your income has increased or you believe you no longer qualify for Washington Apple Health, you may be able to purchase health care, with or without a subsidy. To see if you qualify, you must complete your renewal.

Washington State Health Care Authorit

# **Updated Eligibility Notice**

- When an application is submitted that results in no changes in program eligibility or certification periods, the Updated Eligibility Notice (EE015) will generate a few sentences explaining eligibility has not changed
- This will considerably decrease the length of this notice when no change occurs

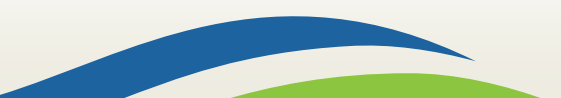

Washington State Health Care Authority

### **Updated Eligibility Notice**

Jane Doe 123 Box Car Street Olympia, WA, 98504 01/01/2016

Application ID: 1234567

Subject - Updated Eligibility Decision

Dear Jane Doe,

Your Washington Healthplanfinder application has been updated with your new information. These updates did not change anyone's coverage.

Keeping your information current in Washington Healthplanfinder is important. If you have a change, you must report it within 30 days. For more details about changes you should report, visit <u>www.wahbeexchange.org/report-changes</u>.

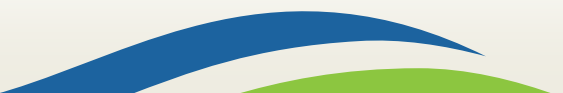

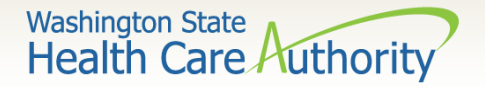

## **Non-Discrimination Notice**

 To be in compliance with Section 1557 of the Patient Protection and Affordable Care Act, all eligibility and enrollment notices being sent out of Washington Healthplanfinder will include a new Non-Discrimination attachment

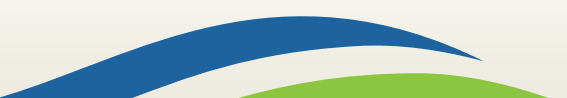

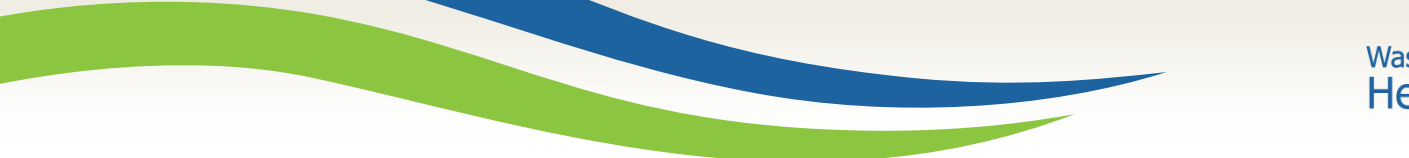

Washington State Health Care Authority

### **Non-Discrimination Notice**

ATTENTION: If you speak [insert language], language assistance services, free of charge, are available to you. Call 1-855-923-4633 (TTY: 1-855-627-9604).

[Spanish] ATENCIÓN: si habla español, tiene a su disposición servicios gratuitos de asistencia lingüística. Llame al 1-855-923-4633 (TTY: 1-855-627-9604).

[Chinese] 注意:如果您使用繁髓中文,您可以免費獲得語言援助服務。請致電 1-855-923-4633 (TTY: 1-855-627-9604)。

[Vietnamese] CHÚ Ý: Nếu bạn nói Tiếng Việt, có các dịch vụ hỗ trợ ngôn ngữ miễn phí dành cho bạn. Gọi số 1-855-923-4633 (TTY: 1-855-627-9604).

[Korean] 주의: 한국어를 사용하시는 경우, 언어 지원 서비스를 두료로 이용하실 수 있습니다. 1-855-923-4633 (TTY: 1-855-627-9604)번으로 전화해 주십시오.

[Russian] ВНИМАНИЕ: Если вы говорите на русском языке, то вам доступны бесплатные услуги перевода. Звоните 1-855-923-4633 (телетайп: TTY: 1-855-627-9604).

[Tagalog] PAUNAWA: Kung nagsasalita ka ng Tagalog, maaari kang gumamit ng mga serbisyo ng tulong sa wika nang walang bayad. Tumawag sa 1-855-923-4633 (TTY: 1-855-627-9604).

[Ukrainian] УВАГА! Якщо ви розмовляете українською мовою, ви можете звернутися до безкоштовної служби мовної підтримки. Телефонуйте за номером 1-855-923-4633 (телетайл: 1-855-627-9604).

[Cambodian (Khmer)] ប្រយ័ត្ន៖ បើសិនជាអ្នកនិយាយ កាសាខ្មែរសេវាជំនួយផ្នែកកាសា ដោយមិនគិតឈ្នួល គឺអាចមាន ,

ទូរស័ព សំរាប់បំរើអ្នក។ ចូរ1-855-923-4633 (TTY: 1-855-627-9604)។

[Japanese] 注意事項:日本語を話される場合、無料の言語支援をご利用いただけます。1-855-923-4633 (TTY: 1-855-627-9604) まで、お電話にてご連絡ください。

[Amharic] ማስታወሻ: የሚናዦት ቋንቋ አማርኛ ከሆነ የትርጉም እርዳታ ድርጅቶች፤ በነጻ ሲያግዝዎት ተዘጋጅተዋል፡ ወደ ሚከተሰው ቁተር ይደውሉ 1-855-923-4633 (መስማት ስተሳናሾው: 1-855-627-9604).

[Oromo] XIYYEEFFANNAA: Afaan dubbattu Oroomiffa, tajaajila gargaarsa afaanii, kanfaltiidhaan ala, ni argama. Bilbilaa 1-855-923-4633 (TTY: 1-855-627-9604).

[Somali] MUHIIM AH: Haddii aad ku hadashid Af-soomaali, adeegaha caawimaada luuqada, ee lacag la'aanta ah, ayaad heli kartaa. Wac 1-855-923-4633 (TTY: 1-855-627-9604).

[CibarA] ملحوظة: إذا كنت تتحدث اذكر اللغة، فإن خدمات المساعدة اللغوية تتوافر لك بالمجان. اتصل برغم 1-853-923-855 (رغم هاتف الصم والبكم: 1-604-625-855).

[Punjabi] ਧਿਆਨ ਦਿਓ: ਜੇ ਤੁਸੀਂ ਪੰਜਾਬੀ ਬੋਲਦੇ ਹੋ, ਤਾਂ ਭਾਸ਼ਾ ਵਿੱਚ ਸਹਾਇਤਾ ਸੇਵਾ ਤੁਹਾਡੇ ਲਈ ਮੁਫਤ ਉਪਲਬਧ ਹੈ। 1-855-923-4633

### (TTY: 1-855-627-9604) 'ਤੇ ਕਾਲ ਕਰੋ।

[German] ACHTUNG: Wenn Sie Deutsch sprechen, stehen Ihnen kostenlos sprachliche Hilfsdienstleistungen zur Verfügung. Rufnummer: 1-855-923-4633 (TTY: 1-855-627-9604).

[Lao] ໂປດຊາບ: ຖ້າວ່າທ່ານເວົ້າພາສາລາວ,ການບໍລິການຊ່ວຍເຫຼືອດ້ານພາສາ, ໂດຍບໍ່ເສັງຄ່າ,ແມ່ນມີພ້ອມໃຫ້ທ່ານ.ໂທ 1-

855-923-4633 (TTY: 1-855-627-9604).

[French] ATTENTION : Si vous parlez français, des services d'aide linguistique vous sont proposés gratuitement. Appelez le 1-855-923-4633 (ATS : 1-855-627-9604).

[Hindi] ध्यान हैं: यदि आप हिंदी बोलते हैं तो आपके लिए मुफ्त में भाषा सहायता सेवाएं उपलब्ध हैं। 1-855-923-4633 (TTY: 1-855-627-9604) पर कॉल करें।

> [(Farsi (Persian) قوجه: اگر به زبان فارسی گفتگو می کنید، تسهیلات زبانی بصور دَ رایگان بر ای سَما فراهم می باشد. با (604-857-1853: 1-855-631) ماس بگیرید.

[Romanian] ATENȚIE: Dacă vorbiți limba română, vă stau la dispoziție servicii de asistență lingvistică, gratuit. Sunați la 1-855-923-4633 (TTY: 1-855-627-9604).

### Discrimination is Against the Law

The Washington Health Benefit Exchange/Health Care Authority complies with applicable Federal civil rights laws and does not discriminate on the basis of race, color, national origin, age, disability, or sex. The Washington Health Benefit Exchange/Health Care Authority does not exclude people or treat them differently because of their race, color, national origin, age, disability, or sex.

The Washington Health Benefit Exchange/Health Care Authority:

- Provides free aids and services to people with disabilities so they can communicate effectively with us, such as:
  - o Qualified sign language interpreters
  - Written information in other formats (large print, audio, accessible electronic formats, other formats)
- Provides free language services to people whose primary language is not English, such as:
  - Qualified interpreters
  - o Information written in other languages

If you need these services, contact 1-855-923-4633.

If you believe that the Washington Health Benefit Exchange/Health Care Authority has failed to provide these services or discriminated in another way on the basis of race, color, national origin, age, disability, or sex, you can file a grievance with:

You can file a grievance in person or by mail, fax, or email. If you need help filing a grievance, the Washington Health Benefit Exchange Legal Department/Health Care Authority Division of Legal Services is available to help you.

You can also file a civil rights complaint with the U.S. Department of Health and Human Services, Office for Civil Rights electronically at <a href="https://ocrportal.hhs.gov/ocr/portal/lobby.isf">https://ocrportal.hhs.gov/ocr/portal/lobby.isf</a>, or by mail or phone at:

U.S. Department of Health and Human Services 200 Independence Avenue SW Room 509F, HHH Building Washington, D.C. 20201 1-800-368-1019, 800-537-7697 (TDD).

Complaint forms are available at www.hhs.gov/ocr/office/file/index.html

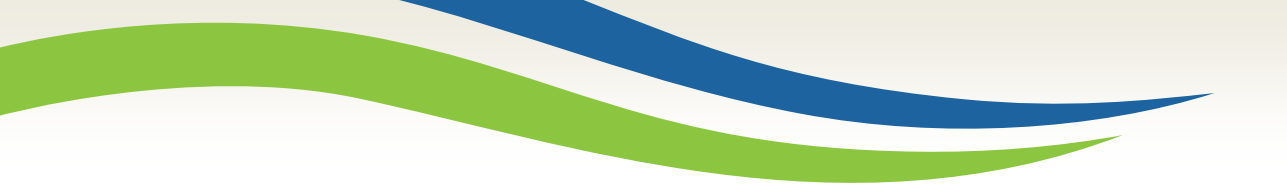

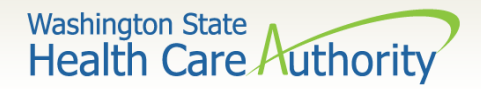

### **Questions?**

HCA Training & Education Resources

http://www.hca.wa.gov/free-or-low-cost-health-care/apple-health-medicaidcoverage/stakeholder-training-and-education

### Washington Apple Health Eligibility Manual

http://www.hca.wa.gov/free-or-low-cost-health-care/program-administration/applehealth-eligibility-manual

### HCA Community-Based Specialists

http://www.hca.wa.gov/assets/free-or-low-cost/community\_based\_staff\_contact.pdf

### HCA Area Representatives

http://www.hca.wa.gov/assets/free-or-low-cost/area\_representatives.pdf

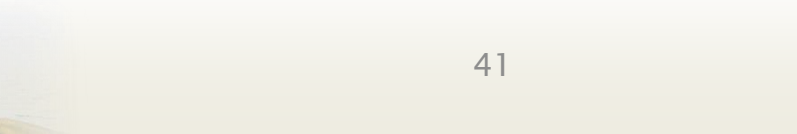

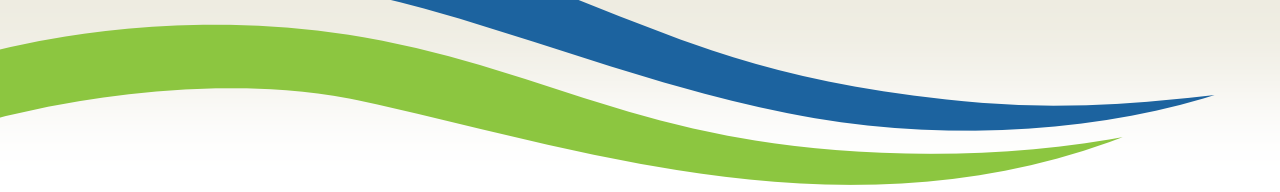

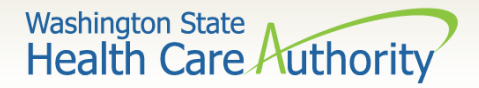

### Resources

Inquiries made regarding Washington Apple Health (Medicaid) coverage may be directed to your HCA Area Representative:

http://www.hca.wa.gov/assets/free-or-low-cost/area\_representatives.pdf

### For Qualified Health Plan questions, please contact

customersupport@wahbexchange.org

### For the Navigator program, please contact your Lead Organization or <u>navigator@wahbexchange.org</u>

For Brokers, please contact producer@wahbexchange.org

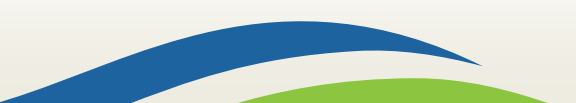